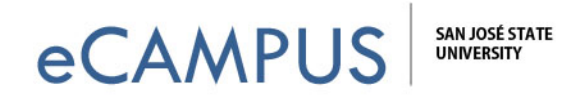

## How to View Results/Orginality Report for Turnitin LTI Enabled Assignments

This document will teach you how to view the originality report for assignments submitted using Turnitin LTI (Learning Tools Interoperability) in Canvas.

Once you are logged into your Canvas account, go to Assignments section and select the assignment for which you need to view the originality score.

## Originality Report:

The color icons indicate the general level of the Originality Report. Possible colors are green, yellow, and orange, red, blue (no score) or gray (score pending). Click this icon to see the full Originality Report.

The below screen with the icon is displayed, if Turnitin LTI is still processing your submitted document.

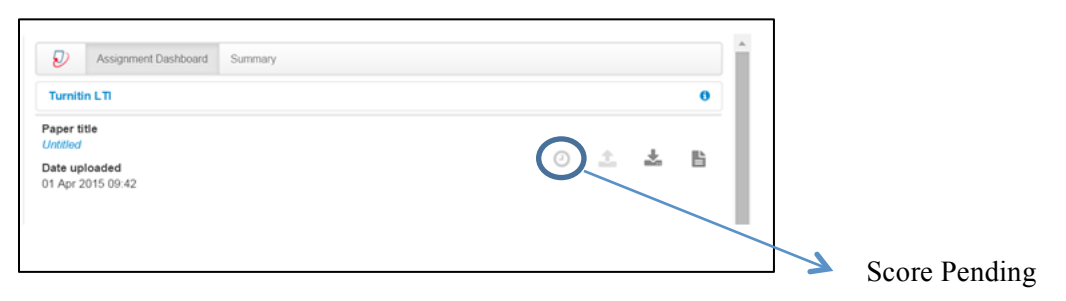

Once the document is processed, based on the originality percentage, different colored icons are replaced.

The screen below shows that the document is 64% similar.

| Assignment Dashboard Summary       | *                      |                            |
|------------------------------------|------------------------|----------------------------|
| Turnitin LTI                       | 0                      |                            |
| Paper title<br>Untitled            |                        |                            |
| Date uploaded<br>01 Apr 2015 09:42 | <b>0</b> 4% <b>≥ ≥</b> |                            |
|                                    |                        |                            |
|                                    |                        | Click to view more details |

1 | Page

July 13, 2016

eCAMPUS · Academic Technology · San Jose State University One Washington Square San Jose, CA 95192-0026 · 408.924.2337 · www.sjsu.edu/at/ec

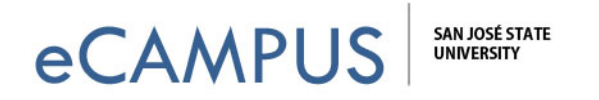

To view more details on the originality report, click on the colored icon. A screen similar to the below one, appears for your reference.

| efense 101 TII Assignment 1 - DUE 29-Mar-2015  Originality GradeMark PeerMark M_johnson_assignment.docx                                                                                                    | turnitin 💭 3%                                                                        |                      |
|----------------------------------------------------------------------------------------------------|--------------------------------------------------------------------------------------|----------------------|
| DY MAX JOHNSON Iorem ipsum dolor sit amet, consectetur adipiscing elit, proin fermentum mi vel arcu suismod, vel pharetra felis faucibus. Mauris nec nibh est. Duis porta est enim, et tempus odic consequat ultrices. Quisque semper suscipit justo sit amet tincidunt. Proin justo ante, vulputate a elit sed, pretium cursus sem. Quisque get malesuada nisi. Donec in portitor odio, mattis porta pursu. Duis ultricies at neque quis convalits. Sed in urna vulputate, molestie metus non, molestie dolor. Donec pellentesque eu leo vel congue. Etiam egestas, nunc aliquam venenatis cursus, nisl metus dictum leo, ut ultricies est lorem in mi. Nullam ut nulla ac enim ultrices rhoncus. Kusce vehicula dignissim lectus, eu viverra quam consectetur eu. Maecenas suscipit ipsum quis neque lobortis, et egestas metus varius. Nulla ullamcorper eu turpis non çuis consectetur orci. Donec id eleifend luctus. Quisque eget allamcorper diam, quis consectetur orci. Donec id eleifend lugula, id adipiscing sapien. Lorem ipsum dolor sit amet, consectetur adipiscing elit. Nunc ante arcu, bibendum eget lacinia quis, sederisque sit amet quam. Aliquam ultrices in nunc vehicula fermetum. Donec mollis sed insum et vulputate. Donec conque aliguet risus. a feuquiat massa cursus ed. | Match Overview<br>Match Overview<br>1 /viewGale.asp?oid=87<br>2 /viewGale.asp?oid=86 | ourof 0<br>29%<br>1% |

## GradeMark

In case you do not find a color icon, your instructor may not have enabled that feature. In such cases, you will have to wait until your instructor grades your submission.

Once graded, you can click on the grade /points you received for that submission to view the originality report.

| Ð                          | Assignment Dashboard | Summary |     |   |   |   |  |
|----------------------------|----------------------|---------|-----|---|---|---|--|
| Turniti                    | in LTI               |         |     |   |   | 0 |  |
| Paper ti<br>Untitled       | tle                  |         |     |   | - |   |  |
| <b>Date up</b><br>01 Apr 2 | loaded<br>2015 12:06 |         | 4 💉 | 1 |   | Ľ |  |

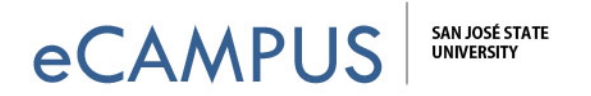

The report will display comments, if any, from the instructor and will be highlighted on the GradeMark tab.

| C Originality GradeMark C PeerMark Untitled                                                                                                    | turnitin D | % 4                                               |
|----------------------------------------------------------------------------------------------------|------------|---------------------------------------------------|
| euismod, vel pharetra felis faucibus. Mauris nec nibh est. Duis porta est enim, et tempus<br>odio consequat uttrices. Quisque semper suscipit justo sit amet tincidunt. Proin justo<br>ante, vulputate a elit sed, pretium cursus sem. Quisque eget malesuada nisi. Denec in<br>portitor odio, mattis porta purus. Duis uttricies at neque quis convallis. Sed in urna<br>vulputate, molestie metus non, molestie doiro. Donec pellentosque eu leo vel congue.<br>Ettam egestas, nunc allquam venenatis cursus, nisi metus dictum leo, ut uttricies est<br>lorem in mi. Nullam ut nulla ac enim uttrices rhoncus.<br>Fusece vehicula dignissim lectus, eu viverra quam consectetur eu. Maecenas suscipit<br>ipsum quis neque lobortis, et egestas metus varius. Nulla ullamcorger eu turpis non | General C  | omments Text Comment ent was left for this paper. |